Matrix Manage en/of Touch installeren op externe PC

| Documenten<br>matrix          |
|-------------------------------|
| Naam                          |
| 🐌 Matrix 6.1                  |
|                               |
| Documenten<br>Matrix 6.1      |
| Naam                          |
| 🔞 setup.exe                   |
| SetupN Openen                 |
| 😌 Als administrator uitvoeren |

- Map Matrix 6,1 of 6,5 of 7,0 openen
- Kies "setup.exe", via rechtermuisknop "installeren als administrator"

## 🙀 MATRIX-TM

Welcome to the MATRIX-TM Setup Wizard

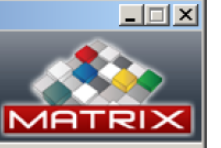

The installer will guide you through the steps required to install MATRIX-TM on your computer.

WARNING: This computer program is protected by copyright law and international treaties. Unauthorized duplication or distribution of this program, or any portion of it, may result in severe civil or criminal penalties, and will be prosecuted to the maximum extent possible under the law.

|                                                                                                    | Cancel | < <u>B</u> ack | Next >         |
|----------------------------------------------------------------------------------------------------|--------|----------------|----------------|
| 🖟 MATRIX-TM                                                                                                    |        |                | <u>_</u> _×    |
| MATRIX-TM Programs                                                                                                    |        |                |                |
| Choose Installation Programs                                                                                                    |        |                |                |
| <ul> <li>☐ Install Server</li> <li>✓ Install Manage</li> <li>✓ Install Touch</li> <li>✓ Add Touch as Startup program</li> </ul> |        |                |                |
|                                                                                                    | Cancel | < <u>B</u> ack | <u>N</u> ext > |
|                                                                                                    |        |                |                |

- Next
- Manage en/<u>of Touch</u> aanvinken
- Next

## 🔂 MATRIX-TM

\_ 🗆 🗵

Select Installation Folder

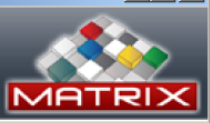

The installer will install MATRIX-TM to the following folder.

To install in this folder, click "Next". To install to a different folder, enter it below or click "Browse".

| Folder:                     |                   |
|-----------------------------|-------------------|
| C:\Program Files\MATRIX-TM\ | B <u>r</u> owse   |
|                             | <u>D</u> isk Cost |
|                             |                   |

Install MATRIX-TM for yourself, or for anyone who uses this computer:

| AL 1 | -  |    |     |   |
|------|----|----|-----|---|
|      | EV | en | /on | e |
|      | _  |    | _   | _ |

O Just me

| Cancel | < <u>B</u> ack | Next > |
|--------|----------------|--------|
|        |                |        |

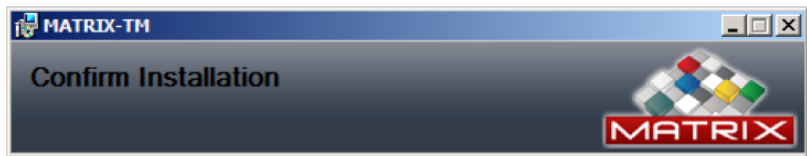

The installer is ready to install MATRIX-TM on your computer.

Click "Next" to start the installation.

- Next
- Next
- Verdere stappen volgen

| Cancel | < <u>B</u> ack | <u>N</u> ext > |
|--------|----------------|----------------|

| Setting   | <u>js</u>     |      |              |             | ×      |
|-----------|---------------|------|--------------|-------------|--------|
| General   | Advanced      | Logs | Local Inform | nation      |        |
|           |               |      |              |             |        |
| Server IF | •             |      |              |             |        |
| Windows   | Authenticatio | n 🗌  |              |             |        |
| User ID   |               |      |              |             |        |
| Passwor   | d             |      |              |             |        |
| Database  | e Name        |      |              |             | $\sim$ |
| Languag   | е             |      | ~            | Right to le | eft    |
| Log Type  | 9             |      |              |             | $\sim$ |
| Touch M   | ode           |      |              |             | $\sim$ |
|           |               |      |              |             |        |
|           |               |      |              |             |        |
|           |               |      |              |             |        |
|           |               | _    |              |             |        |
|           | Save          |      | Cancel       | Apply       |        |

Let op ! Dit pop-up venster wordt vaak achter het installatie venster geopend

Server IP = matrix PC name, bijv. vaak MATRIX-CTMS User ID = saPassword = matrix Database name = kiezen via 🗸 Language = kiezen via 🗸 Log Type = minimum Touch mode = Machine Daarna Apply en save

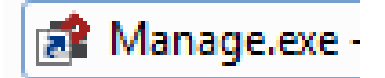

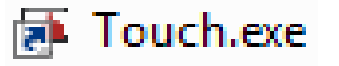

- De PC gebruiker dient aangemeld te zijn op de SQL server en de gedeelde map 'Itempictures.
- Dan pas kan "manage" gestart worden.
- Aanmelden op de SQL Server van de Matrix kast.
- SQL Server Management Studio starten: Inlog sa en matrix.
- Dan Security en logins.
- Nieuwe login aanmaken
- Server Roles : public en sysadmin
- User Mapping: database naam kiezen
- Op C schijf matrix pc map Itempictures delen met.....
- Naam toevoegen en rechten geven.
- Dan delen

## Touch kast aan 'n PC koppelen

MATRIX Manage

Indien Touch geïnstalleerd wordt moet in manage deze pc aan een Touch kast verbonden worden.

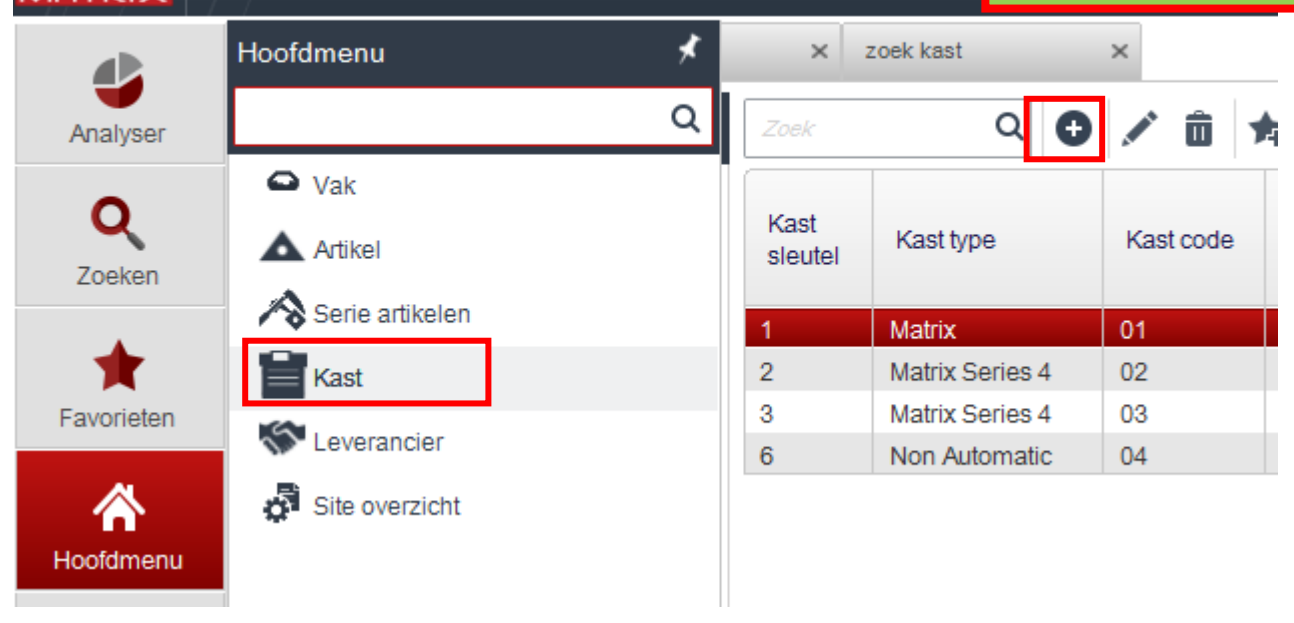

- Via "Hoofdmenu" > "kast" een nieuwe virtuele "non automatic" kast aanmaken via •
- Zie ook handleiding "virtuele kast aanmaken"

| Kast<br>sleutel | Kast type   | Kast code |
|-----------------|-------------|-----------|
| 1               | Matrix      | 01        |
| 2               | Matrix Seri | 02        |
| 3               | Matrix Seri | 03        |
| 6               | Non Autom   | 04        |
| 7               | Non Autom   | 05        |

|            | ATRIX Manage                                                 |                                     |                   |       |
|------------|--------------------------------------------------------------|-------------------------------------|-------------------|-------|
|            | zoek kast × zoek ka                                          | st × Touch machine<br>administratie | × Touch overzicht | ×     |
| Analyser   | ¢ 🖿 🖫 💾                                                      |                                     |                   |       |
| Zoeken     | Touch sleutel:<br>Computer naam:<br>Touch-kast omschrijving: | WS45124<br>GEREEDSCHAPREK 2         |                   |       |
| Favorieten | Ontvang alleen toegewezen orde<br>Opmerkingen:               | rs:                                 |                   |       |
| Hoofdmenu  | •                                                            | Nieuwe kast aan PC                  | C koppelen        | uch m |

- Kies tabblad "administratie" > "Touch machine"
- Kies "Touch-machine administratie"
- Via 

   nieuw Touch overzicht maken
- Computer naam en Touch kast omschrijving van aangemaakte kast 05 invullen
- Dan opslaan en sluiten

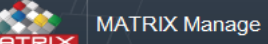

Q

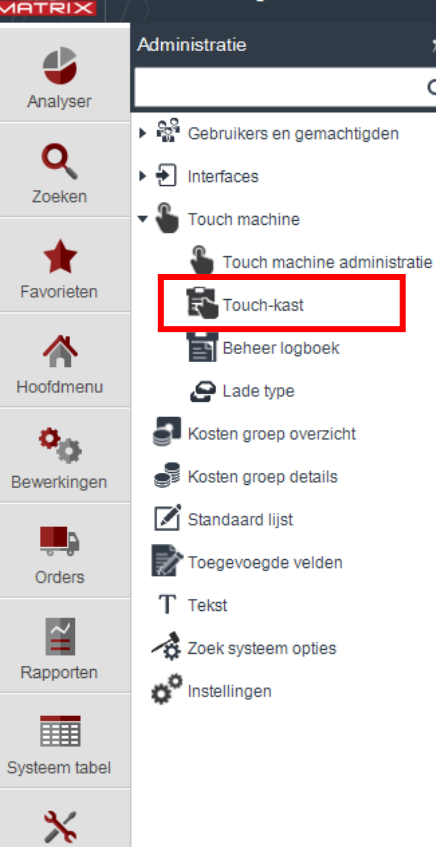

euschapp

Administratie

- Nieuwe kast zichtbaar maken in "Touch"
- Kies tabblad "administratie" > "Touch machine"

 $-\Box X$ 

 $\odot$ 

admin

 $\bigcirc$ 

• Kies "Touch-kast"

|                         |                                                                                             |                                                                              | <b>▲</b> ■ 1                             | 11 × 5                                   |                                                                  |                                           |                |
|-------------------------|---------------------------------------------------------------------------------------------|------------------------------------------------------------------------------|------------------------------------------|------------------------------------------|------------------------------------------------------------------|-------------------------------------------|----------------|
| Analyser                | >>>>>>>>>>>>>>>>>>>>>>>>>>>>>>>>>>>>>>                                                      |                                                                              | P+                                       |                                          |                                                                  |                                           |                |
| Q                       | I OUCH-Kast sleutel                                                                         | Fouch-kast omschrijving                                                      | Kast code                                | Rasthaam                                 | Computer naam                                                    | Actier                                    |                |
| Zookon                  | 2                                                                                           | Breman                                                                       | 02                                       | BremanM                                  |                                                                  | Ja                                        |                |
| ZUEKEII                 | 3                                                                                           | Breman                                                                       | 02                                       | BremanM                                  |                                                                  | Ja                                        |                |
| +                       | 4                                                                                           | Gereedschaprek                                                               | 04                                       | Gereedsc                                 | WS31BRMGEN                                                       | Ja                                        |                |
| <b>M</b>                | 5                                                                                           | GEREEDSCHAPREK 2                                                             | 05                                       | Gereedsc                                 | WS45124                                                          | Ja                                        |                |
|                         | ATRIX Manage                                                                                | <ul> <li>Bij T</li> <li>Daa</li> <li>Indie</li> <li>druk</li> </ul>          | ouch-ka<br>rna "op<br>en de To<br>dan op | ast om<br>slaan e<br>ouch-ka<br>o zoeke  | evoegen vi<br>schrijving K<br>en sluiten"<br>ast nog nie<br>en Q | a                                         | naam<br>chtbaa |
|                         | ATRIX Manage                                                                                | <ul> <li>Nast</li> <li>Bij T</li> <li>Daa</li> <li>Indie<br/>druk</li> </ul> | ouch-ka<br>rna "op<br>en de T<br>dan op  | ast om<br>slaan e<br>ouch-ka<br>o zoeke  | evoegen vi<br>schrijving K<br>en sluiten"<br>ast nog nie<br>en Q | a                                         | naam<br>chtbaa |
| Analyser                | TRIX Manage                                                                                 | <ul> <li>Bij T</li> <li>Daa</li> <li>Indie<br/>druk</li> </ul>               | ouch-ka<br>rna "op<br>en de Ta<br>dan op | slaan e<br>ouch-ka<br>o zoeke            | evoegen vi<br>schrijving K<br>en sluiten"<br>ast nog nie<br>en Q | a                                         | naam<br>chtbaa |
| Analyser                | Touch-kast Sleutel:                                                                         | <ul> <li>Bij T</li> <li>Daa</li> <li>Indie<br/>druk</li> </ul>               | ouch-ka<br>rna "op<br>en de T<br>dan op  | slaan e<br>slaan e<br>ouch-ka<br>o zoeke | evoegen vi<br>schrijving K<br>en sluiten"<br>ast nog nie<br>en Q | a <b>❶</b><br>(ies Kast i<br>t direct zio | haam<br>chtbaa |
| Analyser<br>Q<br>Zoeken | Touch-kast ×<br>Touch-kast ×<br>Touch-kast sleutel:<br>Touch-kast omschrijvin               | <ul> <li>Bij T</li> <li>Daa</li> <li>Indie<br/>druk</li> </ul>               | ouch-ka<br>rna "op<br>en de Ta<br>dan op | ast om<br>slaan e<br>ouch-ka<br>o zoeke  | evoegen vi<br>schrijving K<br>en sluiten"<br>ast nog nie<br>en Q | a <b>❶</b><br>(ies Kast i<br>t direct zio | naam<br>chtbaa |
| Analyser<br>Zoeken      | Touch-kast ×<br>Touch-kast ×<br>Touch-kast sleutel:<br>Touch-kast omschrijvin<br>Kast naam: | <ul> <li>Bij T</li> <li>Daa</li> <li>Indie<br/>druk</li> </ul>               | ouch-ka<br>rna "op<br>en de To<br>dan op | slaan e<br>slaan e<br>ouch-ka<br>o zoeke | evoegen vi<br>schrijving K<br>en sluiten"<br>ast nog nie<br>en Q | a <b>❶</b><br>(ies Kast i<br>t direct zio | haam<br>chtbaa |
| Analyser<br>Q<br>Zoeken | TRIX Manage                                                                                 | <ul> <li>Bij T</li> <li>Daa</li> <li>Indie<br/>druk</li> </ul>               | ouch-ka<br>rna "op<br>en de Ta<br>dan op | slaan e<br>slaan e<br>ouch-ka<br>o zoeke | evoegen vi<br>schrijving K<br>en sluiten"<br>ast nog nie<br>en Q | a <b>❶</b><br>(ies Kast i<br>t direct zio | naam<br>chtbaa |

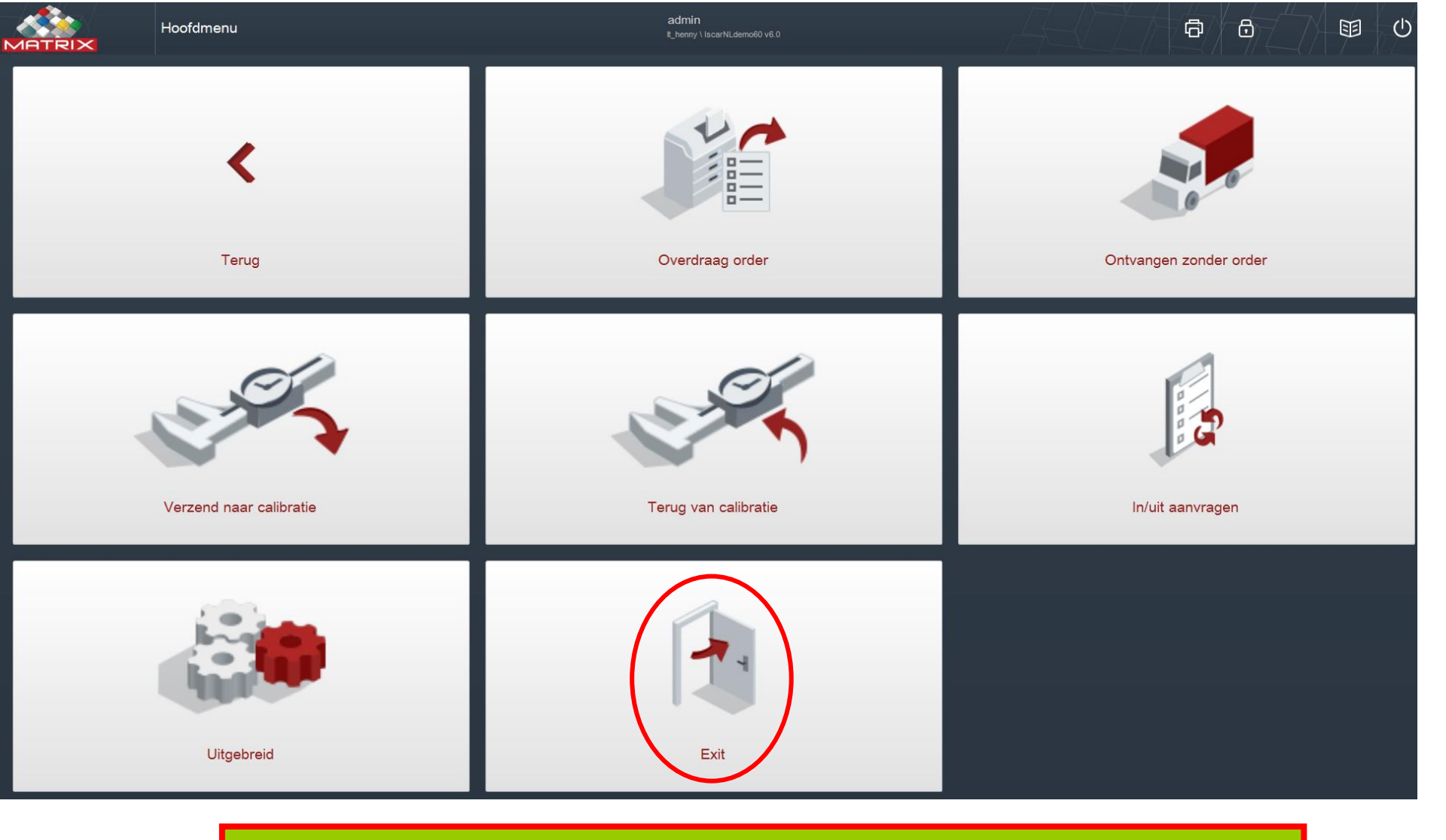

• Indien de nieuwe kast nog niet zichtbaar is in Touch, Touch afsluiten en opnieuw opstarten.